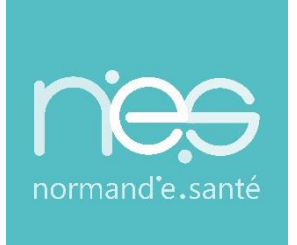

# « Dispositif de

# Téléexpertise en mobilité DIFPAD »

pour les IDEL requérant(e)s

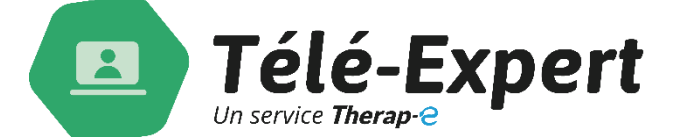

| Contact(s) :                   | Assistance technique NeS<br>02 50 53 70 01 |  |  |  |
|--------------------------------|--------------------------------------------|--|--|--|
|                                |                                            |  |  |  |
| Date de dernière mise à jour : | 31/01/2023                                 |  |  |  |
| Nb de pages :                  | 06                                         |  |  |  |

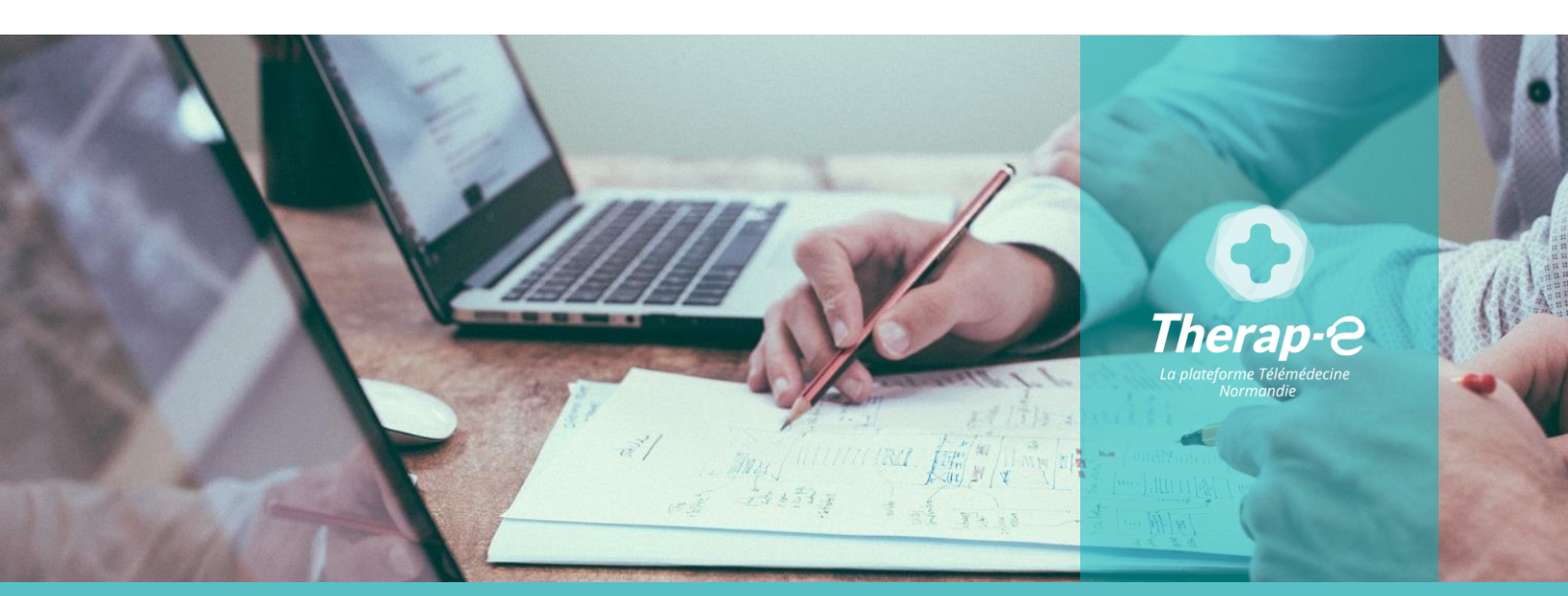

GUIDE

UTILISATEUR

 SITE DE ROUEN

 1231 rue de la sente aux bœufs 76160 Saint Martin du Vivier

 02 32 80 91 50

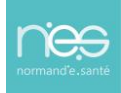

## Sommaire

| 1 C                      | ONNEXION A LA PLATEFORME DE TELEMEDECINE              |        |
|--------------------------|-------------------------------------------------------|--------|
| 1.1                      | TELECHARGEMENT ET LANCEMENT DE L'APPLICATION THERAP-E |        |
| 1.2<br>2 U               | TILISATION DE LA PLATEFORME DE TELEMEDECINE           |        |
|                          |                                                       |        |
| 2.1                      | CREER UN TELEDOSSIER                                  |        |
| 2.1<br>2.2               | CREER UN TELEDOSSIER                                  | 4<br>6 |
| 2.1<br>2.2<br><i>2.2</i> | CREER UN TELEDOSSIER<br>REMPLIR UN TELEDOSSIER        |        |

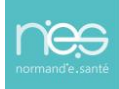

## 1 Connexion à la plateforme de télémédecine

### 1.1 Téléchargement et lancement de l'application Therap-e

Pour télécharger l'application,

rendez-vous sur l'App Store

ou 🔿

l'Android Store et télécharger Therap-e

Démarrer l'application Therap-e en cliquant sur l'icône Therap-e

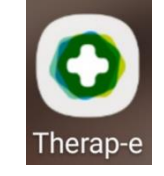

Pour s'authentifier :

Pour la 1ère connexion, renseigner l'identifiant et le mot de passe, puis choisir un code PIN (différent de 0000 ou 1234), puis « Se connecter ». **(1)** 

NB : Il est nécessaire d'avoir du réseau pour la 1ère connexion à l'application.

Pour les connexions suivantes, l'application demandera uniquement le code PIN (renseigné lors de la 1ère connexion) **(2)** 

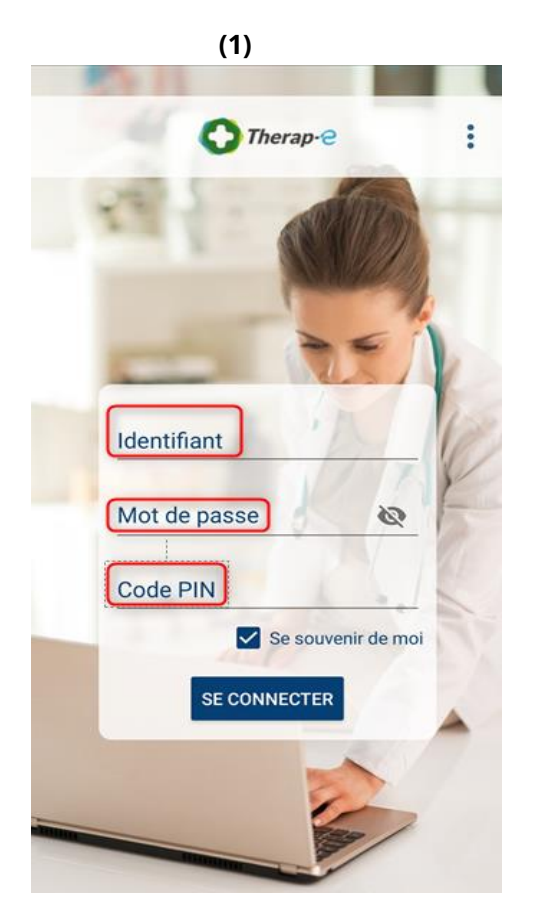

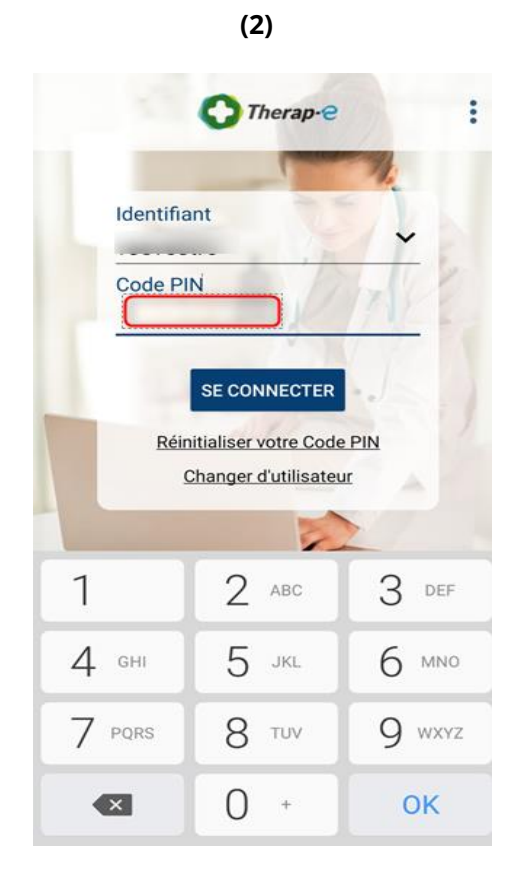

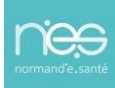

#### 1.2 Choix de l'application

Une fois connecté à Therap-e :

L'accès à l'espace Téléexpertise se fait soit de manière automatique soit en cliquant sur l'espace nommé « **Télé-expertise**» :

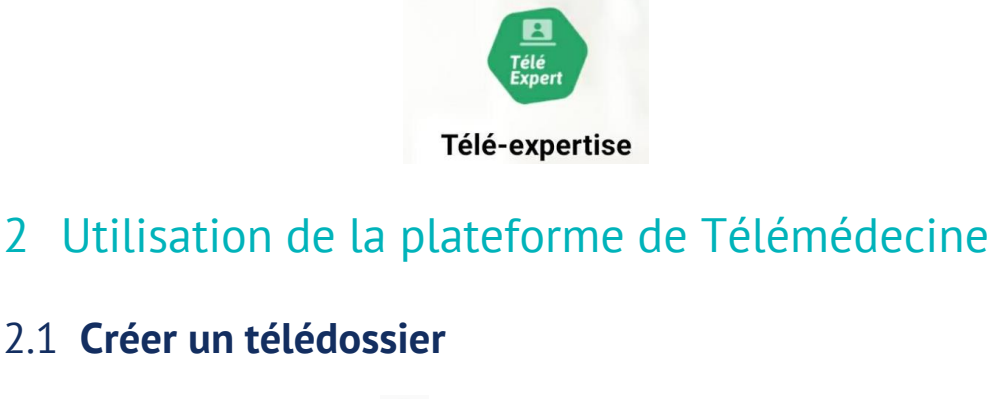

- 🔹 Cliquer sur le bouton i 😶 en bas à droite de l'écran
- Cliquer sur le bouton « Créer un dossier »
- Renseigner les informations de création du dossier patient
- Appuyer sur **Suivant** pour faire défiler les différentes étapes
  - Informations patient :
    - Renseigner les informations d'identité du patient puis cliquer sur « Rechercher »
       Cliquer sur l'identité patient souhaitée ou sur « le bouton créer l'identité »

+

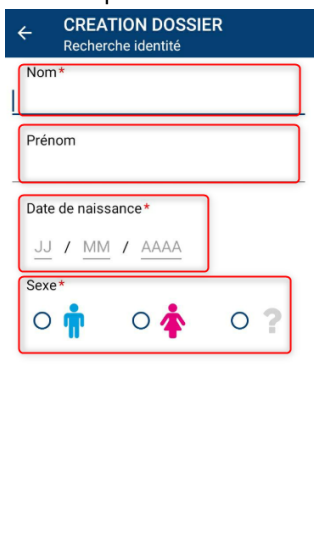

RECHERCHER

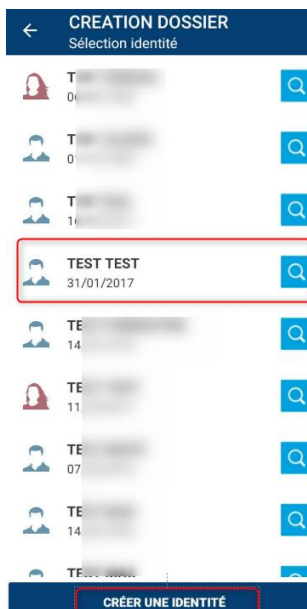

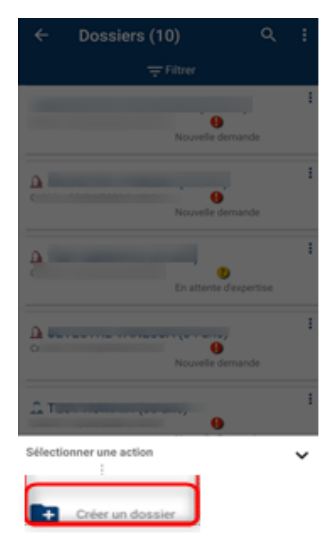

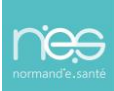

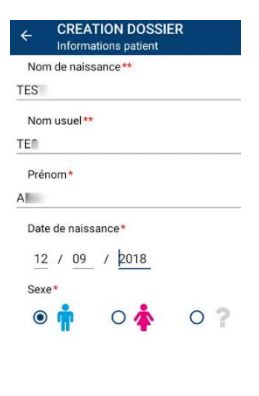

|   | « Suivant | »   |              |            |    |         |      |         |     |
|---|-----------|-----|--------------|------------|----|---------|------|---------|-----|
| 0 | Contrôler | les | informations | d'identité | du | patient | puis | cliquer | sur |

| ← CREATION DOSSIER<br>Informations patient |   |                                                                                    |
|--------------------------------------------|---|------------------------------------------------------------------------------------|
| Nom de naissance**<br>Test<br>Nom usuel**  | 0 | Renseigner les champs d'informations au besoin puis cliquer sur « <b>Suivant</b> » |
| Prénom*                                    |   |                                                                                    |
| Date de naissance*                         |   |                                                                                    |

- Consentement patient
- Type de demande : **DIFPAD**

Sélectionner les destinataires du dossier à savoir le nom du **prescripteur DIFPAD-Onco** 

(<sup>1)</sup>nominativement ou <sup>2</sup> liste de diffusion) Par défaut et à des fins de suivi, la liste de diffusion de l'URPS infirmier s'affichera automatiquement

- Appuyer sur Valider
- Le télédossier est créé.

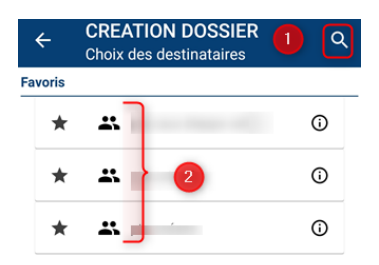

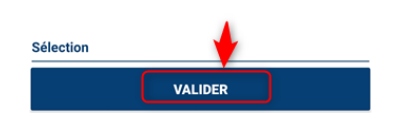

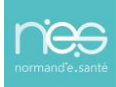

### 2.2 Remplir un télédossier

#### 2.2.1 Par l'infirmier(e) diplômé d'état libéral (IDEL)

- Sélectionner la fiche de liaison pour la renseigner (1)
- Renseigner les premiers champs
- Renseigner la fiche de liaison jusqu'à la partie « fin de la passation du questionnaire par l'IDEL »

(2)

- Cliquer sur « Signer » pour valider la demande (2)
  - (1)

|                              |     | ← Test Test<br>Né(e) le 17/10/1978                                                                                                    |
|------------------------------|-----|----------------------------------------------------------------------------------------------------|
| Test Test                    | c : | Demande d'avis initiale                                                                                                    |
| Né(e) le 17/10/1978          |     | Entourage insuffisant ou aidant principal d'une pe                                                                                                    |
| Demande d'avis initial       | e   | Domicile inadapté                                                                                                    |
| ormulaires (2)               | -   |                                                                                                    |
| tlx_oncodage-v2              |     | Fin de la passation du                                                                                                    |
| tlx oncodage-fact guestsatis |     | questionnaire par l'IDEL                                                                                                    |
|                              |     | <u>Merci de renseigner toutes les items comportant un *</u>                                                                                                    |
|                              |     | Temps passé à la réalisation du test (en minutes)* :                                                                                                    |
|                              |     | Le résultat des déplatages est à adresser ensulte<br>au médecin référent prescripteur <u>et</u> au médecin traitant.<br>Contact en ca de beains :<br>UBT similar de Normardie<br>06.65.00.88.86 / isoretatatibusps-intimies normandie.37 |
|                              |     | Signature de l'IDEL*:<br>SIGNER                                                                                                    |
|                              |     | VALIDER                                                                                                    |

L'IDEL requérant(e) peut ajouter des photos au dossier du patient en appuyant sur le bouton en bas à droite de l'écran

• Valider une fois atteint la section « Fin de la demande – Attente du professionnel de santé requis »

Le dossier est envoyé au **prescripteur DIFPAD-Onco**. Les éléments s'affichent. S'il y a du réseau, une notification apparaît en bas de l'écran précisant que le dossier a bien été transmis.

Appuyer sur la flèche blanche en haut à gauche de l'écran pour retourner à la page de création de dossier

Il est possible de retourner dans le dossier patient pour consulter l'avis du **prescripteur DIFPAD-Onco**.

### 3 Fermeture de l'application

Pour fermer l'application :

 Cliquer sur la flèche « retour » en haut à gauche de l'écran jusqu'à revenir au panneau d'accueil de l'application

GU - « Dispositif de Téléexpertise en mobilité DIFPAD » pour les IDEL requérant(e) • 31/03/2023